# Zora P1 开发板使用说明文档

| 版本号    | 修改人 | 修改日期    | 修改内容           |
|--------|-----|---------|----------------|
| V1.1.4 | 许攸  | 2023/08 | 更新 Ubuntu 固件烧录 |
|        |     |         | 方式;            |
|        |     |         | 更新部分工具以及固      |
|        |     |         | 件下载地址          |

目录

| Zora P1 开发板使用说明文档                                  | 1          |
|----------------------------------------------------|------------|
| 1. Zora P1 (A311D-4G-01 版) 板卡接口介绍                  | 3          |
| 1.1 正面接口图示                                         | 3          |
| 1.2 反面接口图示                                         | 3          |
| 1.3 接口介绍,参考产品简介                                    | 4          |
| 1.4 GPIO 引脚接口描述(01 起始,42 结束)                       | 5          |
| 1.5 Uart 接口描述(01 起始,03 结束)                         | 5          |
| 1.6 PMD 接口描述(01 起始,07 结束)                          | 5          |
| 1.7 RTC 电池接口描述                                     | 5          |
| 2. Android 固件烧录方式介绍:开发板进入 Android 烧录模式的方法有三种。可用于不同 | 司的         |
| 工作模式 。                                             | 7          |
| 2.1 纯硬件方式进入烧录模式:(长按开发板 update 按键进入烧录模式)            | 7          |
| 2.3 使用 adb 工具进入烧录模式(使用 adb 工具进入烧录模式)               | 10         |
| 3. 烧录 Android 固件详细操作步骤:                            | 11         |
| 3.1 PC 要求详解:                                       | 11         |
| 3.2 纯硬件模式进入烧录,以及烧录全过程(使用开发板 update 升级按键烧录固作        | <b>牛</b> ) |
|                                                    | . 11       |
| 3.4 使用串口进入烧录模式,以及烧录步骤(通过 uart-debug 串口工具烧录固件)      | 14         |
| 3.5 通过 adb 工具烧录固件                                  | 15         |
| 3.6 多台开发板同时烧录固件                                    | 17         |
| 4. ubuntu 18.04 固件的使用与安装                           | 19         |
| 5. Android 设置 adb 调试                               | 20         |
| 6. EMMC 模块使用介绍                                     | 21         |
| 7. POE 模块使用介绍                                      | 22         |
| 8. NPU 的使用                                         | 27         |
| 9. 硬件资料                                            | 28         |
| 10. 固件下载                                           | 29         |
| 11. 周边配件                                           | 30         |
| 11.1 电源适配器 规格:12V 2A ;                             | . 30       |
| 11.2 如果电源适配器遗失,可购买同规格电源适配器;                        | 30         |
| 12.产品认证信息                                          | 31         |
| 12.5 周边配件认证信息                                      | 34         |

Zora P1 (A311D-4G-01 版) 板卡接口介绍
 1.1 正面接口图示

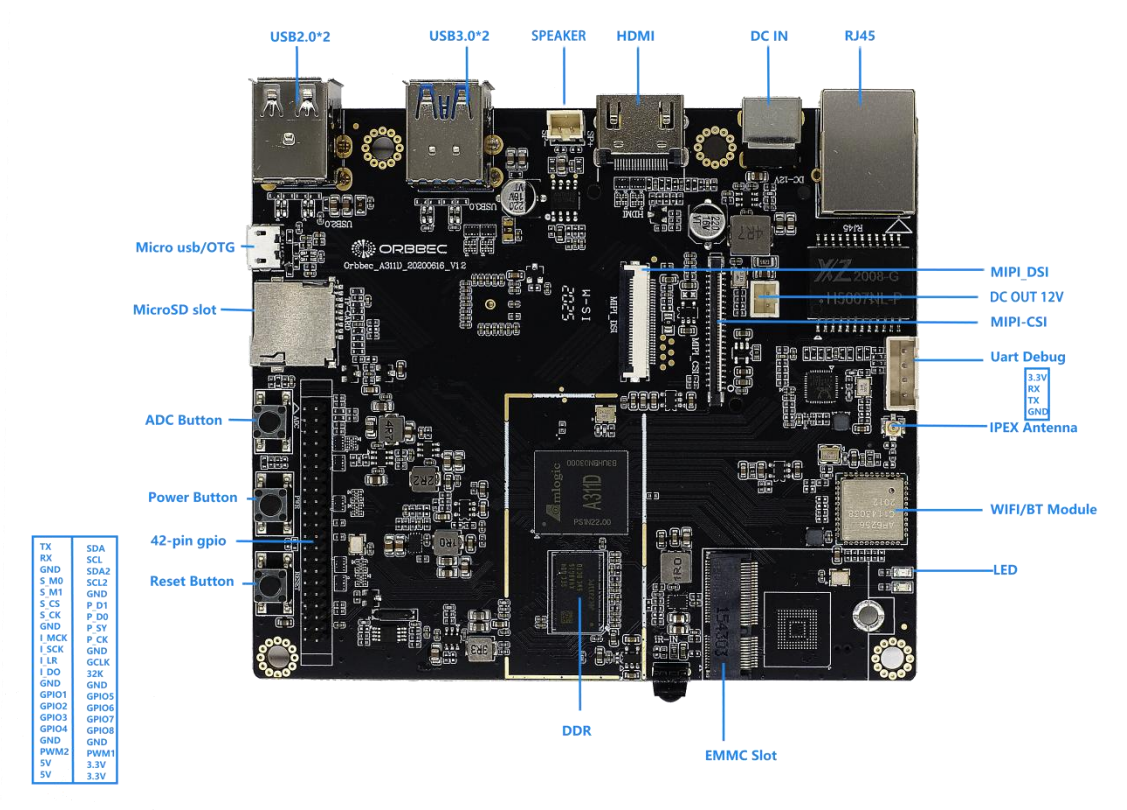

1.2 反面接口图示

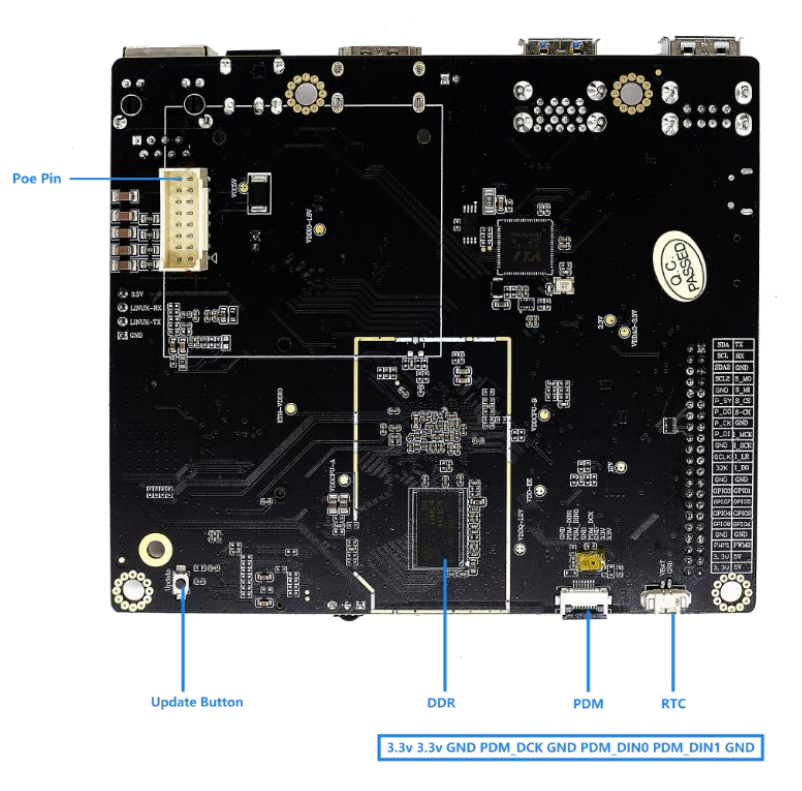

1.3 接口介绍,参考产品简介

| 处理器          | Zora P1 参数                                           |
|--------------|------------------------------------------------------|
| A311D        | 四核 A73+双核 A53                                        |
| 内存           | 2GB DDR4*2                                           |
| 数据存储-eMMC    | 32G                                                  |
| 数据存储-eMMC 扩展 | 可插拔 16G EMMC, 32G EMMC, 64G EMMC                     |
| 数据存储-SD      | 最高支持 128G                                            |
| MIPI-CSI     | 1 CSI + 8M HDR ISP                                   |
| MIPI-DSI     |                                                      |
| USB          | 2xUSB 3.0 + 2xUSB 2.0 + 1USB XHCI OTG 2.0            |
| 显示接口         | HDMI 2.1                                             |
| Wifi 及蓝牙     | WIFI 2.4/5G 802.11a/b/g/n/ac, 2x2 MIMO, BT5.0<br>10m |
| 以太网          | RJ45 千兆以太网                                           |
| POE          | Pin + Extra Cap                                      |
| 麦克风          | On-board                                             |
| PDM          | 支持 PDM 麦克风阵列                                         |
| 调试口          | Micro USB 或 Type C 调试                                |
| 按键           | 电源键,复位键 , 可自定义的 ADC 按键                               |
|              | Update 按键                                            |
| 天线接口         | OPEX Wifi 天线+蓝牙天线                                    |
| LED          | 电源指示灯                                                |
| 42Pin GPIO   | 详见 GPIO 引脚描述                                         |
| UART         | 1                                                    |
| 12C          | 2                                                    |
| SPI          | 2                                                    |
| 12S          | 1                                                    |
| PWM          | 2                                                    |
| ADC          | 1                                                    |
| 电源输出         | 1x5V+1x3.3V                                          |
| GPIO         | 8                                                    |
| Ground       | 8                                                    |
| PMU          | YK613                                                |
| 电源输入         | 12V 2.1mm                                            |
| 操作系统         | Android 9, Ubuntu 18.04, Linux 4.9                   |
| 固件功能         | 可使用更换 EMMC 插卡                                        |
| 升级模式         | USB 卡升级                                              |

### 1.4 GPIO 引脚接口描述(01 起始, 42 结束)

|         | -         |
|---------|-----------|
| TX (01) | SDA       |
| RX      | SCL       |
| GND     | SDA2      |
| S_M0    | SCL2      |
| S_M1    | GND       |
| S_CS    | P_D1      |
| S_CK    | P_D0      |
| GND     | P_SY      |
| I_MCK   | P_CK      |
| I_SCK   | GND       |
| I_LR    | GCLK      |
| I_DO    | 32K       |
| GND     | GND       |
| GPIO1   | GPIO5     |
| GPIO2   | GPIO6     |
| GPIO3   | GPIO7     |
| GPIO4   | GPIO8     |
| GND     | GND       |
| PWM2    | PWM1      |
| 5V      | 3.3V      |
| 5V      | 3.3V (42) |

### 1.5 Uart 接口描述 (01 起始, 03 结束)

| 3.3\ | / (01) |
|------|--------|
| RX   |        |
| ТΧ   |        |
| GN   | O (04) |
|      |        |

## 1.6 PMD 接口描述 (01 起始, 07 结束)

3.3v (01) 3.3v GND PDM\_DCK GND PDM\_DIN0 PDM\_DIN1 GND (07)

1.7 RTC 电池接口描述

| GND (01) VBAT (02) |  |
|--------------------|--|
|--------------------|--|

### 1.8 产品尺寸

W:116mm \*H:100mm

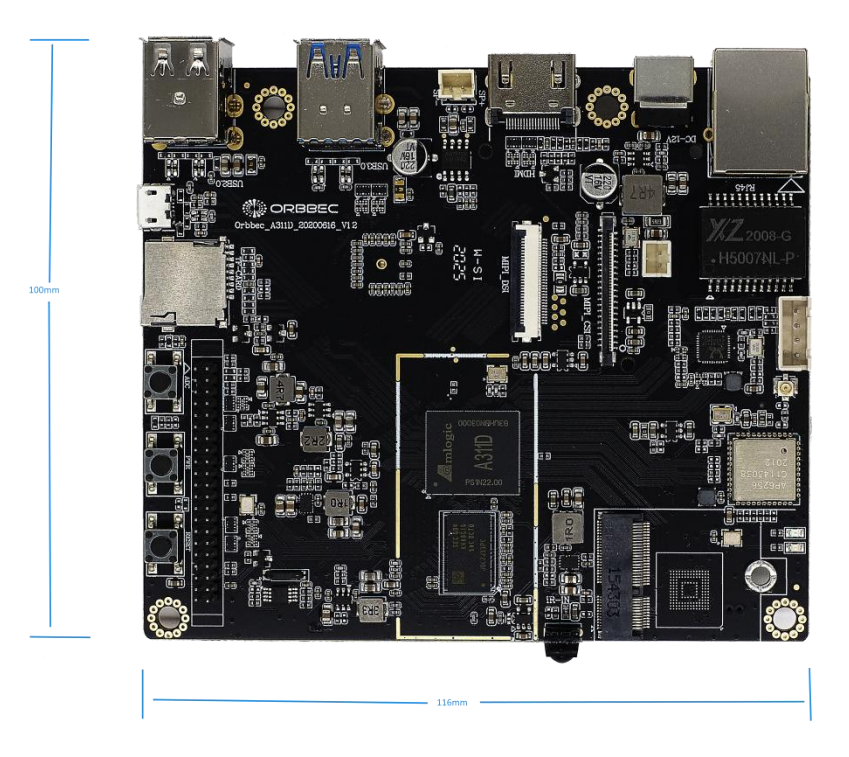

- 2. Android 固件烧录方式介绍:开发板进入 Android 烧录模式的方法有三种。可用于不同的工作模式。
  - 2.1 纯硬件方式进入烧录模式:(长按开发板 update 按键进入烧录模式)

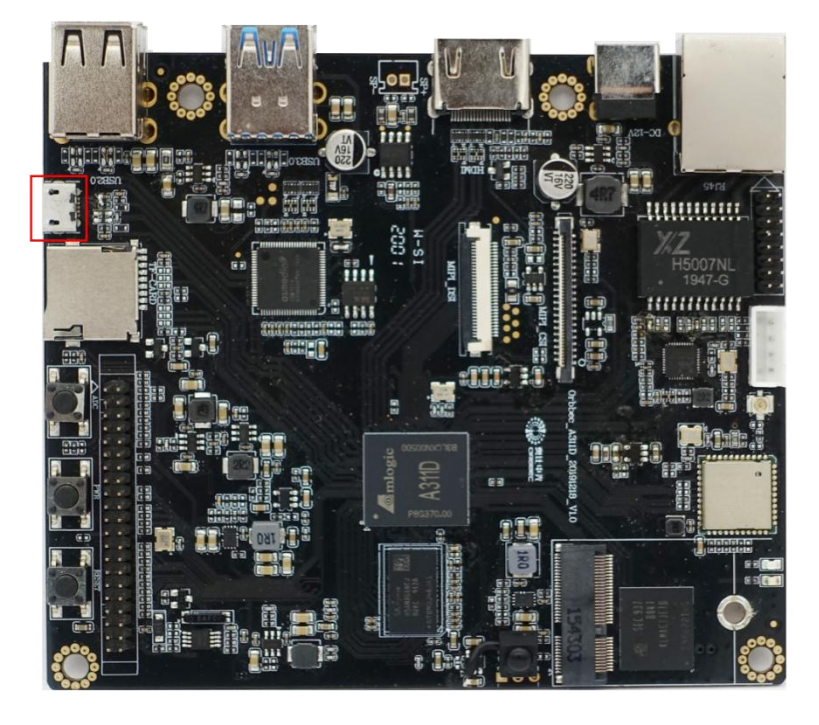

a.通过 micro usb 连接 pc 烧录工具

c,长按开发板 update 按键

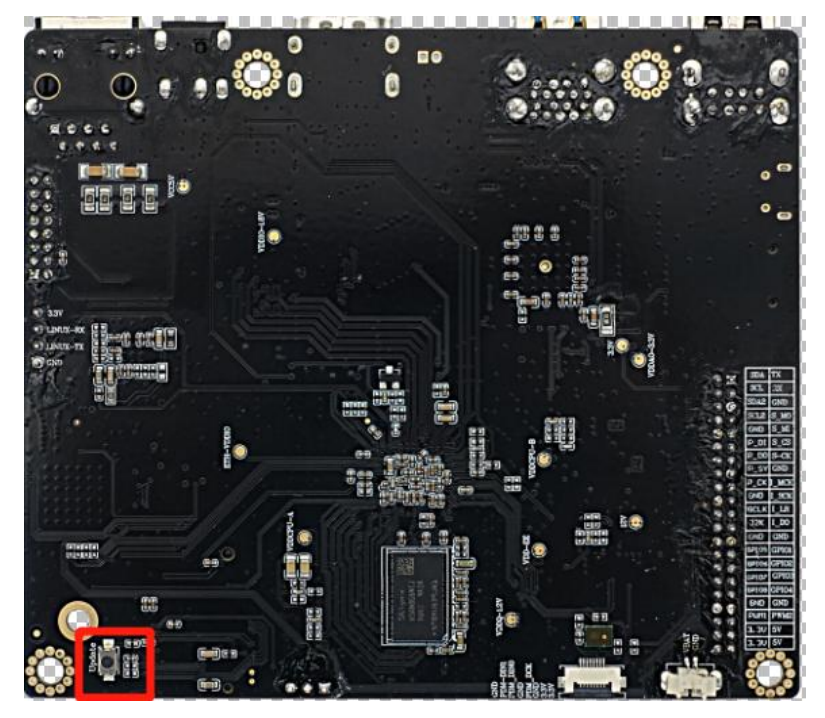

### c.通过 DC-in 连接电源适配器, 给开发板上电

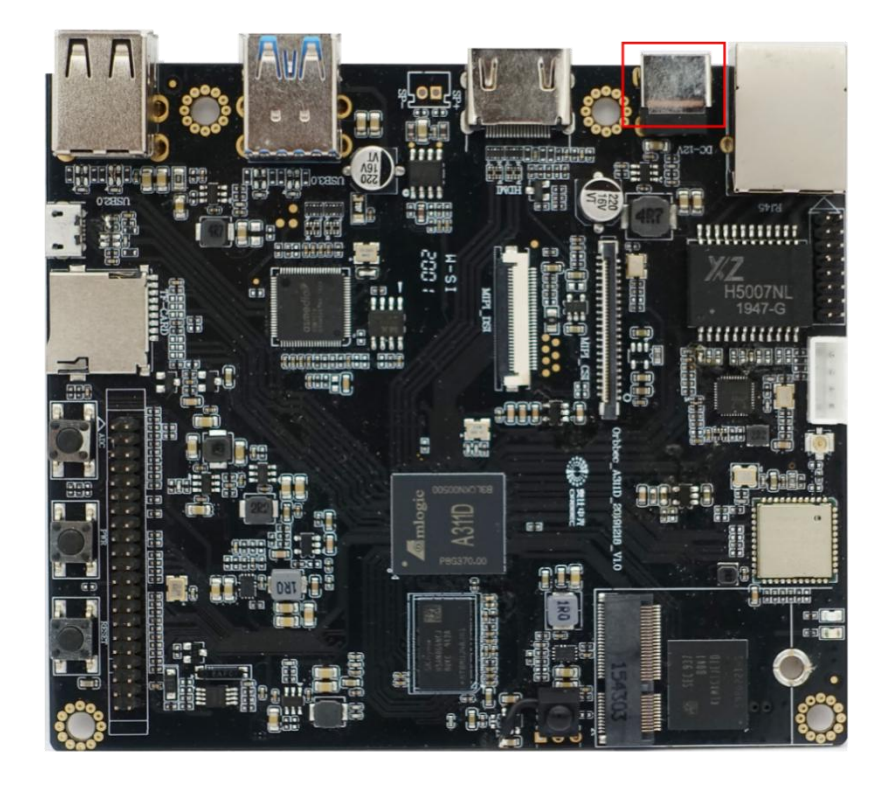

d.成功连接烧录软件。 f.<u>点击进入详细烧录步骤:</u>\_\_\_\_

备注: 使用 DC-in 供电之前, 需要确保以下三个步骤已经完成:

- 1. pc 端 USB\_Burning\_Tool 工具已经打开
- 2. 开发板 Update 按键被按下
- 3. 开发板通过 micro usb 线 pc 连接

2.2 使用串口进入烧录模式: (使用 uart-debug 进入烧录模式(开发板已经烧录 Android 固件)

- a.通过 uart-debug 连接串口工具
- b.系统启动后,在控制台输入 reboot
- c.重启侯后多次按键盘回车按键(回车),进入 uboot 模式

| Writing to MMC(1) done                                                             |  |
|------------------------------------------------------------------------------------|--|
| dolby_status 0                                                                     |  |
| dolby_status 0                                                                     |  |
| hdr_packet                                                                         |  |
| vpp: hdr_policy = 0                                                                |  |
| <pre>vpp: Rx hdr_info.hdr_sup_eotf_smpte_st_2084 = 0</pre>                         |  |
| s_version: U-Boot 2015.01-gf85d1bff9c                                              |  |
| amlkey_init() enter!                                                               |  |
| amlkey_init() 71: already init!                                                    |  |
| [EFUSE_MSG]keynum is 4                                                             |  |
| <pre>[KM]Error:f[key_manage_query_size]L515:key[usid] not programed yet</pre>      |  |
| <pre>[KM]Error:f[key_manage_query_size]L515:key[mac] not programed yet</pre>       |  |
| <pre>[KM]Error:f[key_manage_query_size]L515:key[deviceid] not programed yet.</pre> |  |
| Command: bcb uboot-command                                                         |  |
| Start read misc partition datas!                                                   |  |
| BCB hasn't any datas,exit!                                                         |  |
| Hit Enter or space or Ctrl+C key to stop autoboot : 0                              |  |
| g12b_w200_v1#                                                                      |  |
| g12b_w200_v1#                                                                      |  |
| g12b_w200_v1#                                                                      |  |
| g12b_w200_v1#                                                                      |  |
| g12b_w200_v1#                                                                      |  |
| g12b_w200_v1#                                                                      |  |
| g12b_w200_v1#                                                                      |  |
| g12b_w200_v1#                                                                      |  |
| g12b_w200_v1#                                                                      |  |
| g12b_w200_v1#                                                                      |  |
| g12b_w200_v1#                                                                      |  |
| g12b_w200_v1#                                                                      |  |
| g12b_w200_v1#                                                                      |  |
| g12b_w200_v1#                                                                      |  |
| g12b_w200_v1#                                                                      |  |

d.输入 update e.成功连接烧录软件 <u>f.点击详细烧录步骤</u>:\_\_\_\_\_

备注:需要确保以下三个步骤已经完成: 1.开发板有已经烧录 Android 固件且可以正常使用 2.pc 端 USB\_Burning\_Tool 工具已经打开 3.开发板通过 micro usb 线 pc 连接 4.开发板通过 DC-IN 连接开发板 2.3 使用 adb 工具进入烧录模式(使用 adb 工具进入烧录模式)

a.开发板通过 dc-in 上电开机 b.windows 系统电脑打开控制台(cmd) c.电脑通过 micro usb 与开发板连接 d.控制台输入命令 adb reboot update

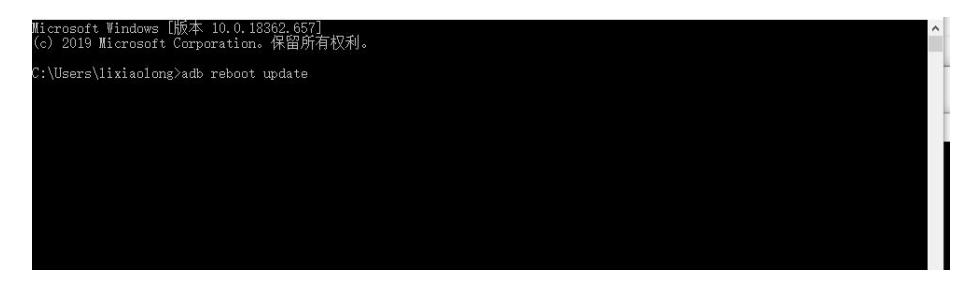

e.成功连接烧录工具 f.点击进入详细烧录步骤:\_\_

备注:需要确保以下三个步骤已经完成:
1.开发板有已经烧录 Android 固件且可以正常使用
2.pc 端 USB\_Burning\_Tool 工具已经打开
3.开发板通过 micro usb 线 pc 连接
4.开发板通过 DC-IN 连接开发板
5.pc 端支持 adb 功能

3. 烧录 Android 固件详细操作步骤:

3.1 PC 要求详解:

- a. 系统为 windows 7 系统或者 windows 10 操作系统
- b.关闭杀毒软件
- c. 支持 usb2.0 高速模式或者 usb3.0
- 3.2 纯硬件模式进入烧录,以及烧录全过程(使用开发板 update 升级按键烧录固件)
  - a. 长按开发板 update 按键
  - b. 使用 micro usb 线连接开发板 otg 接口
  - c. 打开 usb burn tool v2.xxx 烧录工具

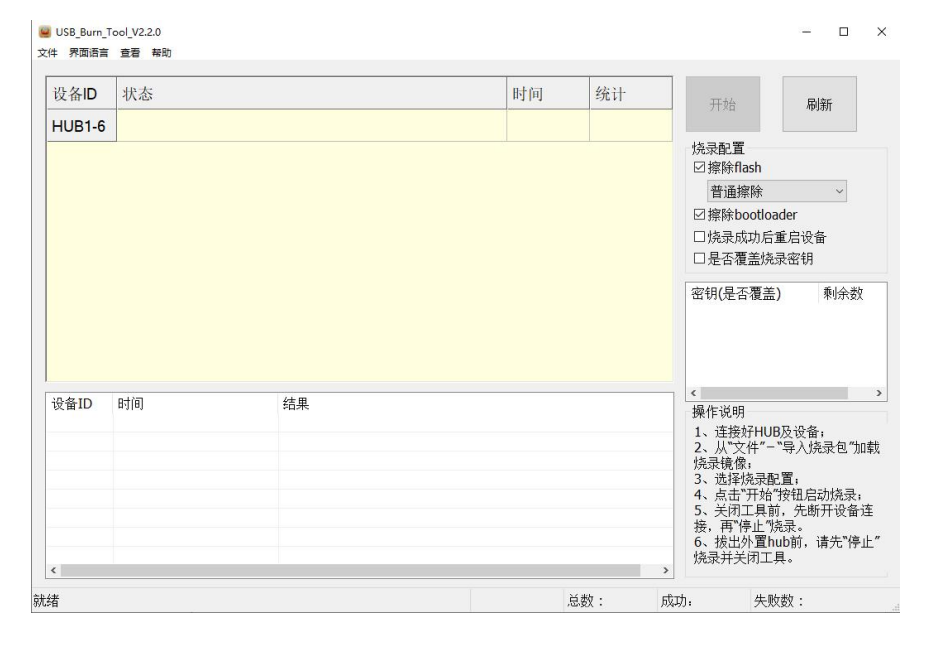

d.通过 dc-in 给开发板上电 e.工具连接成功

|        |      |    |    |         |                             | í. |
|--------|------|----|----|---------|-----------------------------|----|
| 设备ID   | 状态   | 时间 | 统计 | 开始      | 刷新                          |    |
| HUB1-6 | 连接成功 |    |    |         |                             |    |
|        |      |    |    |         | ~<br>oader<br>后重启设备<br>杀录密钥 |    |
|        |      |    |    | 密钥(是否覆) | 盖) 剩余数                      | 汷  |

f.导入固件

| THE ARE ARE ARE A     | 1001_12.2.0 |    |    |    |                                                                                                    | – 🗆 ×                                                                |
|-----------------------|-------------|----|----|----|----------------------------------------------------------------------------------------------------|----------------------------------------------------------------------|
| ×14 齐国语言              | 言 查看 帮助     |    |    |    |                                                                                                    |                                                                      |
| 与入焼炭<br>✓ 校验IMG<br>退出 |             |    | 时间 | 统计 | 开始                                                                                                    | 刷新                                                                   |
| HUB1-6                | 5 连接成功      |    |    |    |                                                                                                    |                                                                      |
|                       |             |    |    |    | 焼录配置<br>☑ 擦除flash<br>普通擦除<br>☑ 擦除bootlo<br>□ 焼录成功后<br>□ 是否覆盖媯                                                                     | ∨<br>ader<br>重启设备<br>录密钥                                             |
|                       |             |    |    |    | 密钥(是否覆盖                                                                                                    | 5) 剩余数                                                               |
| 设备ID                  | 时间          | 结果 |    |    | <<br>操作说明<br>1、连接好HU                                                                                                    | ><br>B及设备;                                                           |
| <                     |             |    |    |    | <ol> <li>2、从"文件"-<br/>烧录镜像;</li> <li>3、选择烧束得</li> <li>4、点击"开始</li> <li>5、关闭工具i<br/>接,再"停止"</li> <li>6、拔出外置i<br/>烧录并关闭工</li> </ol> | "导入烧录包"加载<br>配置:<br>"按钮启动烧录:<br>前,先断开设备连<br>烧录。<br>lub前,请先"停止"<br>具。 |

## g.点击开始,进入烧录状态

| 设备ID   | 状态          |    | 时间 | 统计 | 停止 刷新                                                                                                    |
|--------|-------------|----|----|----|----------------------------------------------------------------------------------------------------|
| HUB1-6 | 3%:加载 UBOOT | 10 | 3  |    | 13 22 393091                                                                                                    |
|        |             |    |    |    | <ul> <li>&gt; 擦除flash</li> <li>普通擦除</li> <li>&gt; 擦除bootloader</li> <li>&gt; 烧录成功后重启设备</li> <li>是否覆盖烧录密钥</li> </ul> |
|        |             |    |    |    | 密钥(是否覆盖) 刺杀数                                                                                                    |
|        |             |    |    |    | 密钥(走古覆盖) 剩余数                                                                                                    |

C:\Users\lixiaolong\Desktop\A311D资料\测试固件\aml\_upgrade\_package\_1,396,157 KB 总数: 成功: 失败数:

### h.烧录完毕

| 以 m D  | 状态        | 时间   | 统计  | 停止                                                                                                 |
|--------|-----------|------|-----|----------------------------------------------------------------------------------------------------|
| HUB1-6 | 100%:烧录成功 | 3:25 | 0/1 | 13                                                                                                 |
|        |           |      |     | <ul> <li>「探晰IdShi<br/>普通探除</li> <li>「探除bootloader</li> <li>「烧录成功后重启设备</li> <li>是否覆盖烧录密钥</li> </ul> |
|        |           |      |     | (出行) 出行) 出行) 出行) 出行) 出行) 出行) 出行) 出行) 出行)                                                           |
|        |           |      |     |                                                                                                    |

### i.点击停止退出

a.uart 连接串口工具

b.系统启动后,在串口控制台输入命令: reboot

c.开发板重启侯,重启后多次按键盘回车按键(enter 按键),进入 uboot 模式 d.输入命令:update

e.成功连接烧录软件

| ── USB_Burn_T<br>文件 界面语言 | "ool_V2.2.0<br>查看 帮助 |    |    |     |                                                                                                    | - 0                                                         | ×                    |
|--------------------------|----------------------|----|----|-----|----------------------------------------------------------------------------------------------------|-------------------------------------------------------------|----------------------|
| 设备ID                     | 状态                   |    | 时间 | 统计  | 开始                                                                                                    | 刷新                                                          |                      |
| HUB1-6                   | 连接成功                 |    |    |     | <ul> <li>パ油</li> <li>焼录配置</li> <li>「擦除flash</li> <li>普通擦除</li> <li>「擦除bootloa</li> <li>「焼录成功后」</li> <li>上否覆盖焼:</li> <li>密钥(是否覆盖焼)</li> </ul> | <sup>479331</sup><br>v<br>ider<br>重启设备<br>录密钥<br>)<br>利余表   | ġ.                   |
| 设备ID<br>《                | 83(8)                | 结果 |    |     | < 操作说明<br>1、注接好HUE<br>2、从它文件 <sup></sup><br>烧录愤袭。<br>3、选择烧录音<br>4、点击于开始前<br>5、天行的。<br>6、拔出为了打击。<br>6、拔出为了打击。<br>6、拔出关闭工具。                    | 级设备;<br>"导入烧录包づ<br>"置;<br>按钮启动烧录<br>发动烧录。<br>动助前,请先"傅<br>具。 | →<br>加载<br>"连<br>5止" |
| 就绪                       |                      |    | j  | 总数: | 成功: 失败                                                                                                    | (数:                                                         |                      |

| USB_Burn<br>文件 男面语:                                       | _Tool_V2.2.0<br>言 杏香 都助 |            |     |     |                                                                                               | - 🗆 X                                                                          |
|-----------------------------------------------------------|-------------------------|------------|-----|-----|-----------------------------------------------------------------------------------------------|--------------------------------------------------------------------------------|
| ■日本<br>「日本<br>「日本<br>「日本<br>「日本<br>「日本<br>「日本<br>「日本<br>「 |                         |            | 时间  | 统计  | 开始                                                                                            | 刷新                                                                             |
|                                                           |                         |            |     |     | 焼录配置<br>☑ 擦除flash<br>普通擦除<br>☑ 擦除bootlo<br>□ 焼录成功尼<br>□ 是否覆盖虏                                 | →<br>ader<br>i重启设备<br>i录密钥                                                     |
| VL & ID                                                   | 24/27                   | (4 8       |     |     | 密钥(是否覆き                                                                                       | 5) 剩余数                                                                         |
| 收留ID<br>《                                                 | <b>7</b> 1日)            | <b>治</b> 果 |     |     | 操作说明<br>1、连接好代<br>2、从"文件"<br>5、选择烧索<br>3、选择烧索<br>5、关闭"开具<br>按,再"停止"<br>6、拔出外置"<br>烧录并关闭工<br>2 | B及设备:<br>*"导入烧录包"加载<br>配置;<br>"按钮启动烧录;<br>前,先断开设备连<br>烧录。<br>nub前,请先"停止"<br>具。 |
| 就绪                                                        |                         |            | l l | 总数: | 成功: 失                                                                                         | 收数:                                                                            |

#### f.导入需烧录的固件

g.点击开始 h.烧录完成 i.点击停止,退出工具

## 3.5 通过 adb 工具烧录固件

a.开发板通过 dc-in 上电开机

b.windows 系统电脑打开控制台

c.电脑通过 micro usb 口与开发板连接

d.控制台输入命令 adb reboot update

e.成功连接烧录工具

| USB_Burn_ | Tool_V2.2.0 |    |    |     |                                                                                                    | - 0                                                                                     | ×              |
|-----------|-------------|----|----|-----|----------------------------------------------------------------------------------------------------|-----------------------------------------------------------------------------------------|----------------|
| X1+ 7140E |             |    |    |     |                                                                                                    |                                                                                         |                |
| 设备ID      | 状态          |    | 时间 | 统计  | 开始                                                                                                    | 周衛                                                                                      |                |
| HUB1-6    | 连接成功        |    |    |     | 2124                                                                                                   | -193091                                                                                 |                |
|           |             |    |    |     | 院录配直<br>☑ 擦除fash<br>普通癖解<br>☑ 操除boot<br>□ 烧录成功<br>□ 是否覆盖<br>密钥(是否覆                                     | t<br>doader<br>后重启设备<br>烧录密钥<br>盖) 剩余数                                                  | ξ              |
| 设备ID<br>《 | 时间          | 结果 |    |     | ↓<br>操作说明<br>1、注接的<br>2、从"文件<br>烧录镜像;<br>3、选择烧得;<br>3、选择烧得;<br>4、点击闭工<br>接,再"停止<br>6、拔出外<br>】<br>烧录并关闭 | HUB及设备;<br>"- "导入烧录包"加<br>足配置;<br>始"按钮启动烧录;<br>4前,先断开设备;<br>2."烧录。<br>置hub前,请先"停<br>工具。 | →<br>□載<br>□止″ |
| 就绪        |             |    | Å  | 急数: | 成功: 约                                                                                                  | 失败数:                                                                                    | .1             |

| 7-0102 | 1 三石 书明 |    |         |         |                         |                                          |   |
|--------|---------|----|---------|---------|-------------------------|------------------------------------------|---|
| 校验IMG  |         |    | B計 fail | 续计      |                         |                                          |   |
| 退出     |         |    | Del Del | 5/6 1 1 | 开始                      | 刷新                                       |   |
| HUB1-6 | 连接成功    |    |         |         |                         |                                          |   |
|        |         |    |         |         | 烧录配置<br>☑擦除flash        |                                          |   |
|        |         |    |         |         | 普通擦除                    | ~                                        |   |
|        |         |    |         |         | ☑擦除bootle               | oader                                    |   |
|        |         |    |         |         | □烧录成功周                  | 后重启设备                                    |   |
|        |         |    |         |         | ロ旦不悪羊肉                  | <b>这寻</b> :宓:钼                           |   |
|        |         |    |         |         | 密钥(是否覆盖                 | 盖) 剩余数                                   | 汷 |
| 9备ID   | R-1/iA  | 结里 |         |         | □ 定日復三次<br>密钥(是否覆言<br>< | 盖) 剩余娄                                   | 汷 |
| 设备ID   | 时间      | 结果 |         |         | <                       | (1)(1)(1)(1)(1)(1)(1)(1)(1)(1)(1)(1)(1)( | 牧 |

#### f.导入需烧录的固件

g.点击开始 h.烧录完成 i.点击停止,退出工具

## 3.6 多台开发板同时烧录固件

1.使用独立供电 usb hub 连接电脑高速 usb2.0 或者 usb3.0 端口。 2.使用 3.2 方式进行操作 3.同时支持 2 台及以上的开发板烧录 4.连接成功后 ,可点击开始按键同时烧录,见下图:

| 设备ID 料<br>IUB1-13 好<br>IUB1-5 対 | 状态<br>连接成功<br>连接成功 |    | 时间 | 统计 | 开始<br>烧录配置<br>☑擦除flash                                                                      | 刷新                                                                                      |
|---------------------------------|--------------------|----|----|----|---------------------------------------------------------------------------------------------|-----------------------------------------------------------------------------------------|
| IUB1-13<br>IUB1-5<br>赵          | 连接成功<br>连接成功       |    |    |    | 开始<br>烧录配置<br>☑ 擦除flash                                                                     | 加引动                                                                                     |
| iUB1-5 赵                        | 连接成功               |    |    |    | 烧录配置<br>☑ 擦除flash                                                                           |                                                                                         |
|                                 |                    |    |    |    | <ul> <li>普通擦隙</li> <li>一 擦除boot</li> <li>一 烧录成功</li> <li>一 是否覆盖</li> <li>密钥(是否覆)</li> </ul> | ↓<br><b>Joader</b><br>后重启设备<br>烧录密钥<br>盖) 剩余数                                           |
| 设备ID 时                          | 计间                 | 结果 |    |    | 操作说明<br>1、连接对件<br>烧录该像;<br>3、选择烧;<br>4、点击"开<br>5、关闭工]<br>5、按相"PP<br>6、拔出外闭<br>烧录并关闭         | ↓UB及设备:<br>"一"号入烧录包"加载<br>录配置;<br>动"按钮启动烧录;<br>昆前,尤断开设备连<br>"烧录。<br>置hub前,请先"停止'<br>工具。 |
|                                 |                    |    |    |    |                                                                                             |                                                                                         |

### 3.7 Android 烧录工具下载

工具下载链接: https://vcp.developer.orbbec.com.cn/resourceCenter

4. ubuntu 18.04 固件的使用与安装

Ubuntu 18.04 固件烧录方式与 Android 纯硬件烧录方式一致; 请参考

第三章 3.2 纯硬件模式进入烧录,以及烧录全过程(使用开发板 update 升级按键烧录固件) 部分;

注意:

- 1. 如果烧录 ubuntu 固件提示无法格式化 ,请使用最新版本的 Android 固件进行纯硬件烧
- 录,以便对 EMMC 存储卡进行格式化;然后在进行烧录 ubuntu 固件;
- 2. 请使用最新版本 USB\_Burning\_Tool\_V2.2.3.3 及以上版本的烧录工具;

- 5. Android 设置 adb 调试
  - 5.1 Android

a.系统默认支持,直接通过 otg 连接。确保安装 adb 驱动。

b.按 win+R 按键进入运行,并输入 cmd,进入命令行,在命令行输入 adb shell,进入进入 adb 调试界面

| C:\Users\li<br>* daemon no<br>* daemon st<br>galilei:/ \$                                                                       | xiaolong>adb shell<br>ot running. starting it no<br>arted successfully *                                                                                                    | ow on port 5037 *                                                                  |                                                                    |
|----------------------------------------------------------------------------------------------------|----------------------------------------------------------------------------------------------------|------------------------------------------------------------------------------------|--------------------------------------------------------------------|
| galilei:/ \$<br>Is :/boot:<br>Is: ./init:<br>acct<br>bin<br>bugreports<br>cache<br>charger<br>config<br>d<br>data<br>tlactilei: | Permission denied<br>Permission denied<br>default.prop<br>dev<br>etc<br>init.environ.rc<br>init.rc<br>init.rc<br>init.rcs.onfigfs.rc<br>init.usb.configfs.rc<br>init.usb.rc | init.zygote32.rc<br>lost+found<br>metadata<br>mnt<br>odm<br>oem<br>proc<br>product | sbin<br>sdcard<br>storage<br>sys<br>system<br>ueventd.rc<br>vendor |
| data<br>1 galilei:/                                                                                                    | init.usb.rc<br>\$                                                                                                    | product                                                                            |                                                                    |

6. EMMC 模块使用介绍

6.1 EMMC 插拔模组,容量 16G (可定制 16G, 32G, 64G) 6.2 信息描述:

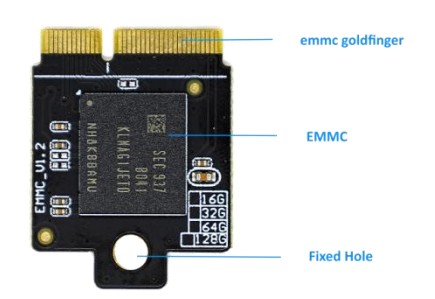

### 6.3 安装图,并通过铜柱进行固定

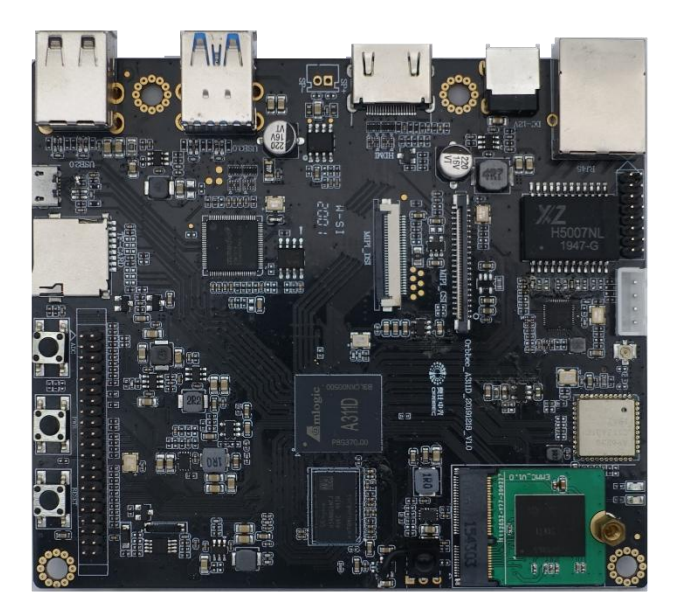

POE 模块使用介绍
 7.1 POE 模组, , 支持 802.3at 标准, 并向下兼容 802.3 af 标准
 7.2 POE TOP 视图
 a.上视图、下试图

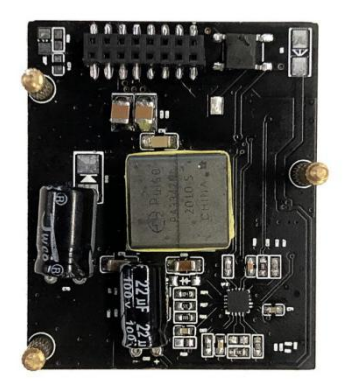

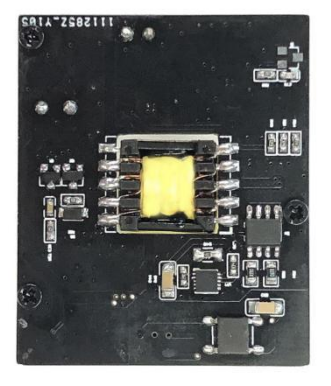

b.左右视图

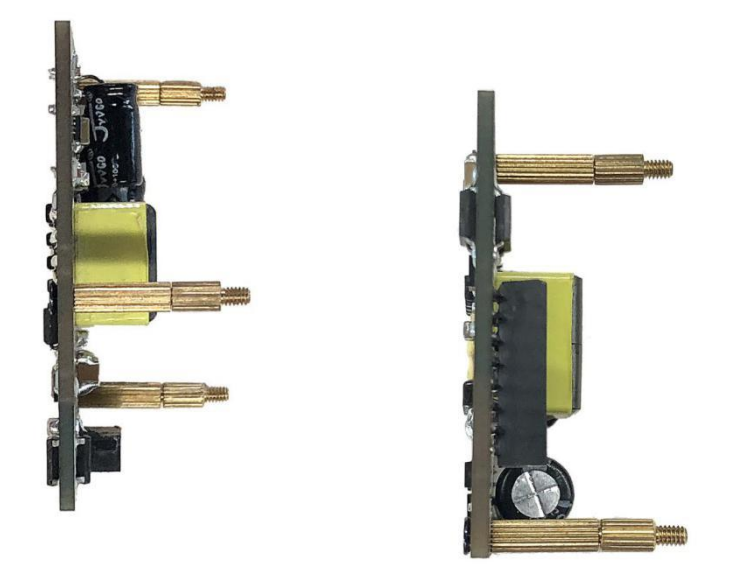

7.3 使用帮助

a.使用 poe 小板, POE 板插座链接 Zora P1 开发板插座, 如下所示, 并通过铜柱

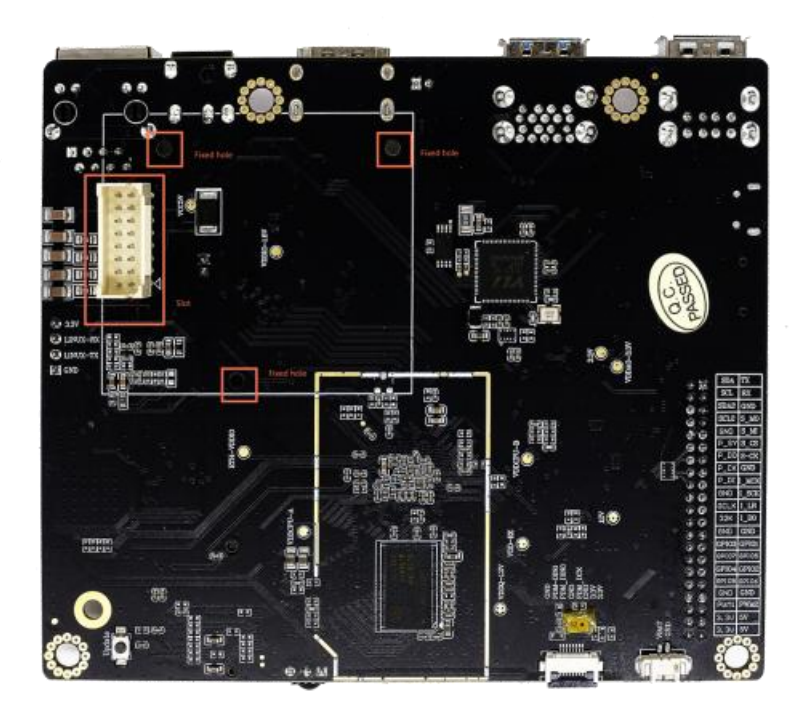

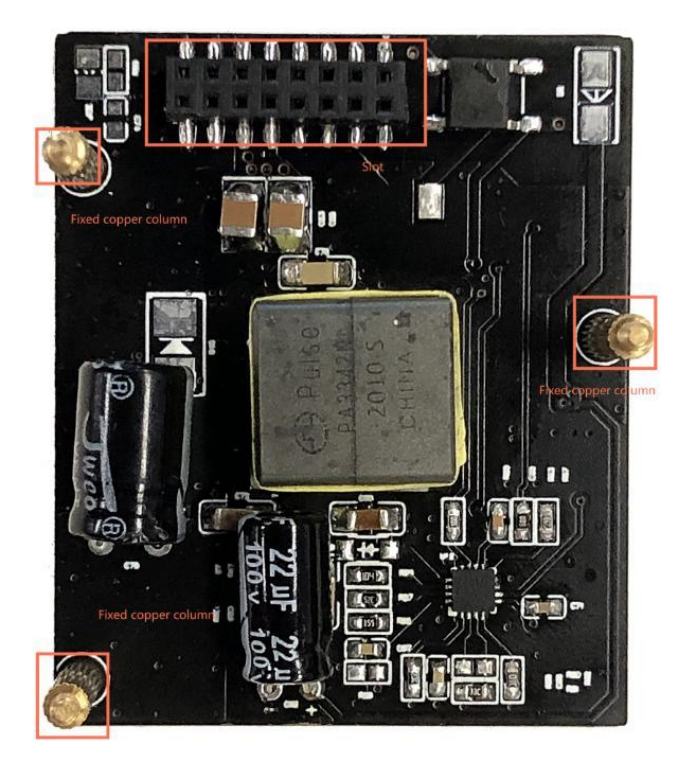

安装后完成图

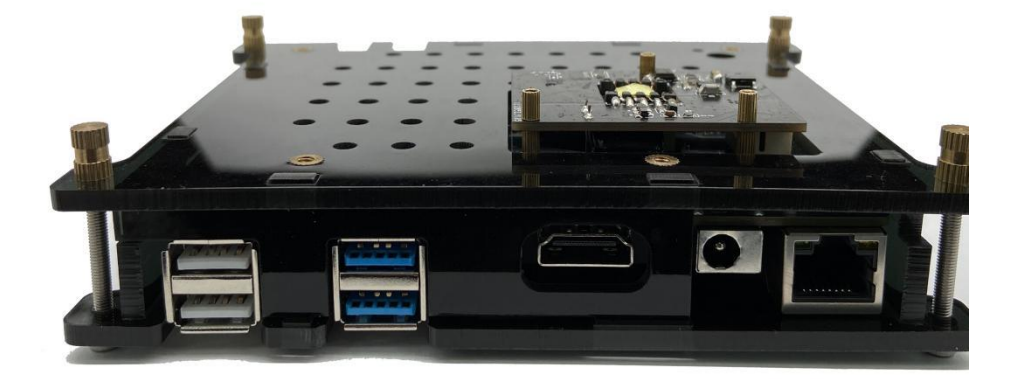

### 安装完成后,请将开发板正放,如图所示:

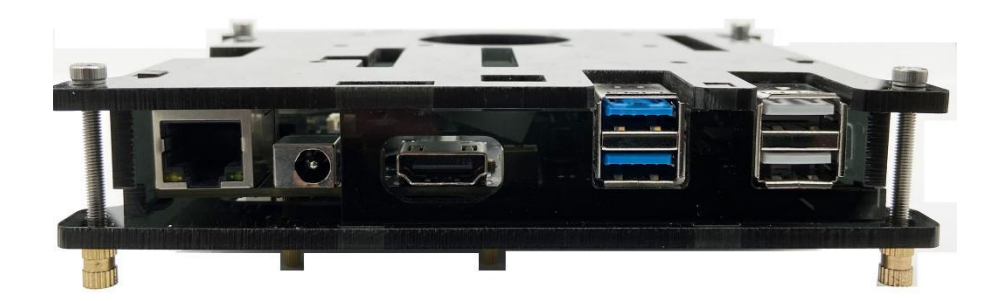

b.选择带有 POE 功能的交换机或者路由器,注意:为确保主板 gpio 电压输出正常,以 及网络带宽,请选择支持 802.3at 标准的千兆以太网交换机或者路由器。

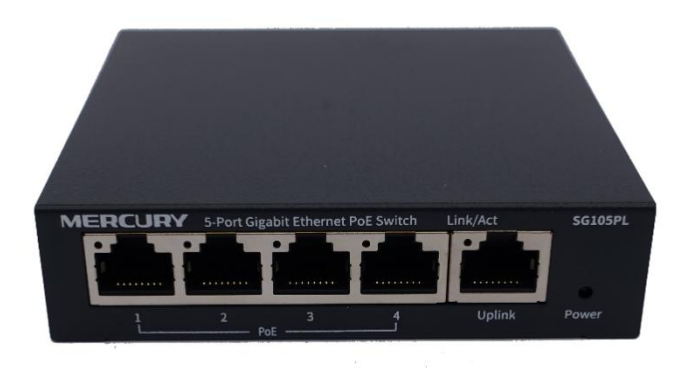

c. 通过支持 802.3at/af 标准的交换机或者路由器的 LAN 口通过普通网线连接 POE 小板 RJ-45 (千兆以太网) 接口

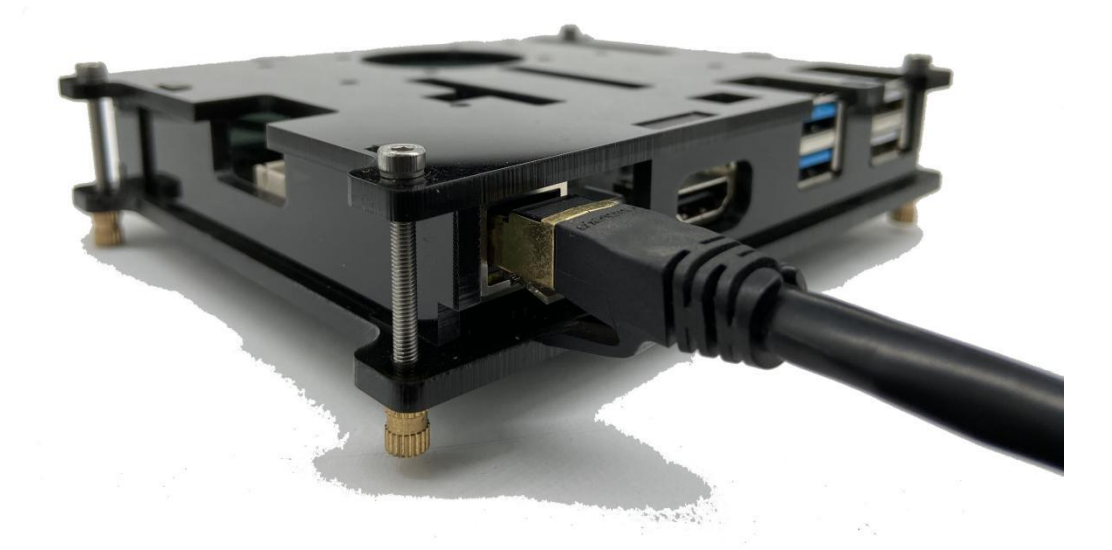

d. 在主板不需要接通 DC 电源,不需要连接以太网的情况下,主板正常工作,并

## 可成功获取网络地址,正常访问以太网或者局域网

| w400:/ \$ | Itcontig                                                              |
|-----------|-----------------------------------------------------------------------|
| ifconfig  |                                                                       |
| eth0      | Link encap:UNSPEC Driver mesonó-dwmac                                 |
|           | inet addr: 10, 10, 6, 46 Bcast: 10, 10, 7, 255 Mask: 255, 255, 254, 0 |
|           | inet6_addr:_fe80::7d1e.fe24:249b.8f98/64_Scope:_Link                  |
|           | UP REPARCAST RUNNING MULTICAST MTU: 1500 Metric: 1                    |
|           | BY pockets (20778 errors) 0 despend 0 every up 0 from 0               |
|           | TV packets 1024 errors 0 dropped 0 overruns 0 errors 0                |
|           | TA packets 1020 errors to dropped to overruns to carrier to           |
|           | collisions:0 txqueueien:1000                                          |
|           | RX bytes:3009942 TX bytes:82126                                       |
|           | 1.1.1                                                                 |
| 10        | Link encap: UNSPEC                                                    |
|           | inet addr:127.0.0.1 Mask:255.0.0.0                                    |
|           | inet6 addr: ::1/128 Scope: Host                                       |
|           | UP LOOPBACK RUNNING MTU:65536 Metric:1                                |
|           | RX packets:43 errors:0 dropped:0 overruns:0 frame:0                   |
|           | TX packets:43 errors:0 dropped:0 overrups:0 carrier:0                 |
|           | collisions:0 txqueuelen:1                                             |
|           | BX bytes: 6011 TX bytes: 6011                                         |

### 8. NPU 的使用

8.1 NPU 使用帮助以及下载地址:

https://vcp.developer.orbbec.com.cn/resourceCenter

8.2. 注意: DDK 以及 sdk 工具版本必须与固件种的 Calcore 版本对应才能正常工作移 植。

### 9. 硬件资料

- 9.1 硬件设计图 (脱密)
  - a. 板框图正面:

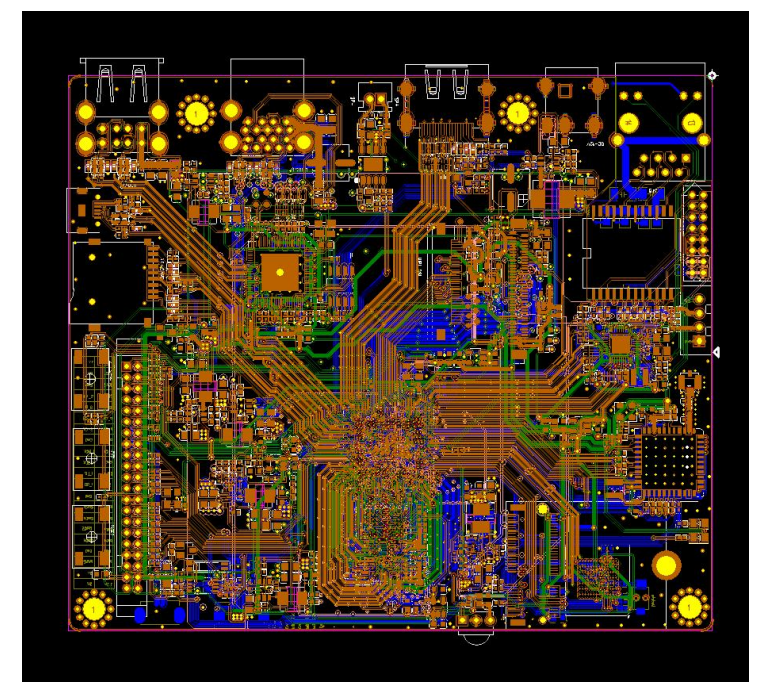

b.设计图反面反面:

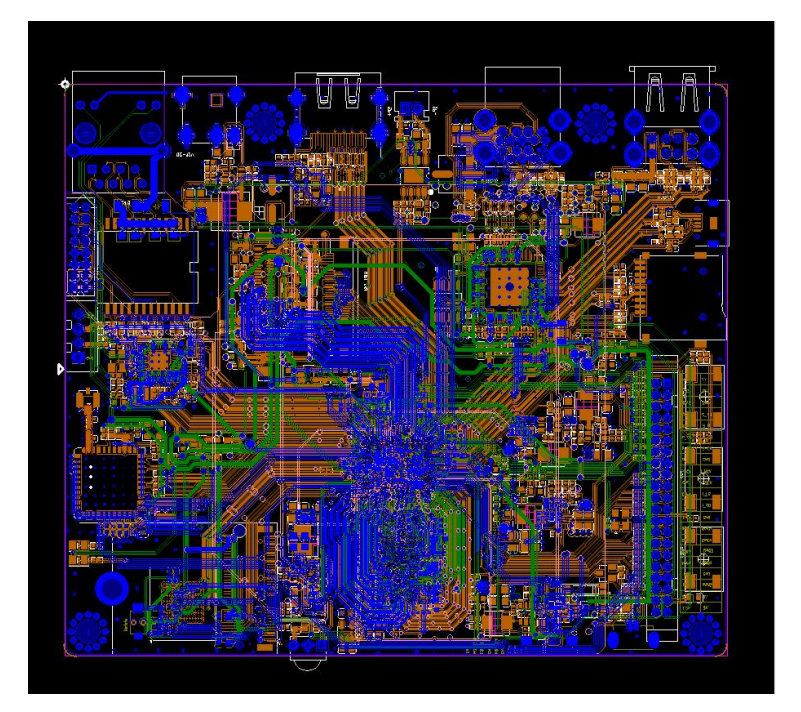

10. 固件下载 请访问 3D 视觉 AI 开放平台 ; https://vcp.developer.orbbec.com.cn/resourceCenter 11. 周边配件

- 11.1 电源适配器 规格: 12V 2A ;
- 11.2 如果电源适配器遗失, 可购买同规格电源适配器;

12.产品认证信息

12.1. Rohs 证书 (环保)

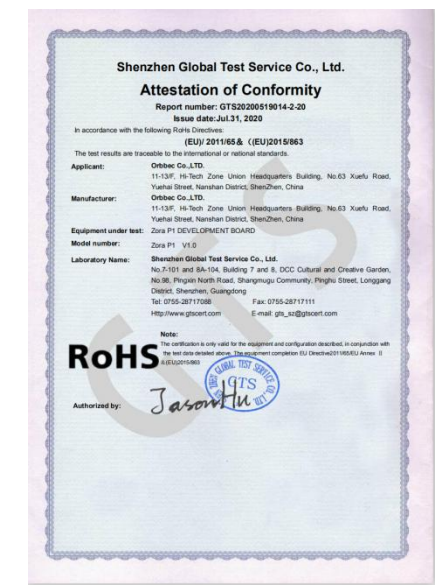

12.2 CE 证书 (欧盟认证)

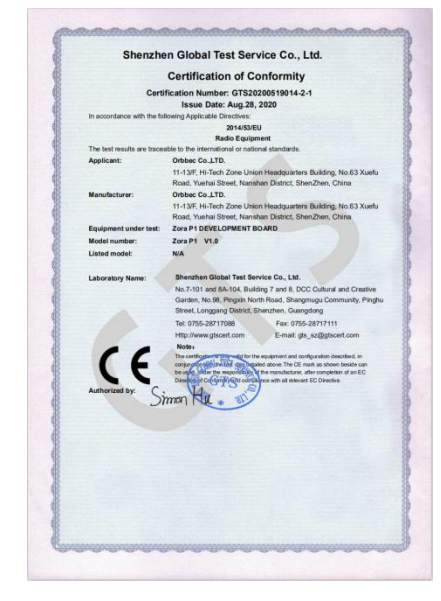

## 12.3 FCC 证书 (美国认证)

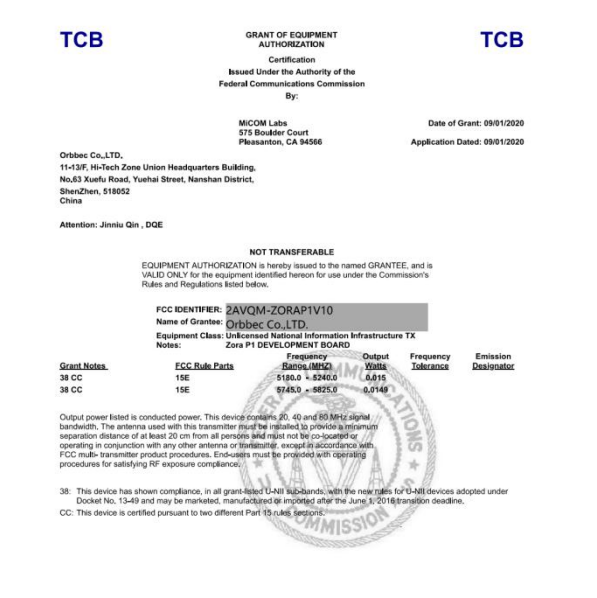

### 12.4 TELEC 证书 (日本标准认证)

|                                                                                                    | GRANT OF EQUIPMENT CERTIFICATION                                                                                                    |
|----------------------------------------------------------------------------------------------------|----------------------------------------------------------------------------------------------------|
|                                                                                                    | Issued By:                                                                                                    |
|                                                                                                    | Eurofins MET Labs<br>914 W. Patapsco Avenue<br>Baltimore, Maryland 21230<br>CAB Number: 214                                                                                                    |
| FIL                                                                                                    | E/CERTIFICATE NUMBER: 321-09-2020-109476                                                                                                    |
| Date: 9/3/2020<br>Eurofins   MET Labs, operating as a C<br>product complies with the Certification                                                                                                    | onformity Assessment Body with respect to the Japan/EU MRA, declares that the li<br>by Type of the Ordinance Concerning Technical Regulations Conformity Certification.                                                                                                    |
| Identification Code: Wh                                                                                                    | Aumance 100, 57 01 (961).<br>hen the manufacturer (or holder of this certificate) is placing the product on the Japa<br>rket, the product must be affixed with the following Identification Code:                                                                                                    |
| R                                                                                                    | 214-109476                                                                                                    |
|                                                                                                    | uirements for the mark are:                                                                                                    |
| It N     cen     The     The                                                                                                    | Aust be attached to an easily recognizable section of the Specified Radio Equipment of<br>tiffed type.<br>c size shall be 3mm or more in diameter.                                                                                                    |
| • Col<br>mai                                                                                                    | e mater na must be one mains not susceptione to damage.<br>loring may be made as desired. However, it must not prevent easy identification of the<br>rk.                                                                                                    |
| This Certification is granted to:<br>Orbbec Co.,LTD<br>11-13/F, Hi-Tech<br>Yuchai Street, N                                                                                                    | ).<br>h Zone Union Headquarters Building, No.63 Xuefu Road,<br>anshan District., Shenzhen                                                                                                    |
| Manufacturer:                                                                                                    |                                                                                                    |
| 11-13/F, Hi-Tech<br>Yuehai Street, N                                                                                                    | h Zone Union Headquarters Building, No.63 Xuefu Road,<br>anshan District., Shenzhen                                                                                                    |
|                                                                                                    |                                                                                                    |
|                                                                                                    |                                                                                                    |
|                                                                                                    |                                                                                                    |
| Batimere I                                                                                                    | HQ Union City Santa Clara Austin South East                                                                                                    |
| Baltimore, MD                                                                                                    | 21230 Union City, CA 94587 Santa Clara, CA 95054 Austin, TX 78753 Cary, NC 2751                                                                                                    |
|                                                                                                    |                                                                                                    |
|                                                                                                    |                                                                                                    |
| 🔅 eurofins                                                                                                    | Eurofins E&E North Amer<br>metabs.c.<br>410.354.3                                                                                                    |
| eurofins<br>E&E                                                                                                    | Eurofins E&E North Amer<br>metabs.cc<br>410.354.3<br>Model: Zom PI V1.0                                                                                                    |
| eurofins<br>E&E<br>Product Trade Name:<br>Family Name:                                                                                                    | Eurofins E&E North Amer<br>metabs.cc<br>410.354.3<br>Model: Zom PI V1.0<br>Zom PI DEVELOPMENT BOARD                                                                                                    |
| eurofins<br>E&E<br>Product Trade Name:<br>Family Name:<br>Serial Number:                                                                                                    | Eurofins E&E North Ame<br>metabasc<br>410.354.3<br>Model: Zom PI V1.0<br>Zom PI DEVELOPMENT BOARD<br>N/A                                                                                                    |
| Contract Crade Name:<br>Froduct Trade Name:<br>Family Name:<br>Serial Number:<br>Modulation Type:                                                                                                    | Eurofins E&E North Amer<br>metaba.cc<br>410.354.3<br>Model: Zora PI V1.0<br>Zora PI DEVELOPMENT BOARD<br>N/A<br>GFSK for Binstorh (BLE1:2BLE)<br>GFSK, 470D(95: Kor Binstorh (BR-FDR)<br>IEEE 802.116 INSSIGCK.DD(95K,DBFSK))<br>IEEE 802.116 INSSIGCK.DD(95K,DBFSK)                                                                                                    |
| Class of Emission:                                                                                                    | Eurofins E&E North Amer<br>mediabs.cc<br>410.354.3<br>Model: Zora P1 V1.0<br>Zora P1 DEVELOPMENT BOARD<br>N/A<br>GFSK for Blastooth (BLE+2BLE)<br>GFSK, 474DQFSK, SDPSK for Blastooth (BR+EDR)<br>HEEE 80.1146/juter OFDM256QAA4AGAAA, HoGAAA, QPS<br>HEEE 80.1146/juter OFDM256QAA4AGAAA, HoGAAA, QPS<br>IM07FTD, 2402-2480MH26BLE). J.5-mV                                                                                                    |
| Class of Emission:                                                                                                    | Eurofins E&E North Amer<br>metaba.cc<br>410.354.3<br>Model: Zura PI VI.0<br>Zora PI DEVLOPMENT BOARD<br>N/A<br>GFSK (or Bluetooth (BLE+2BLE)<br>GFSK, 4470075K, SIPSK for Bluetooth (BF+EDR)<br>IEEE Stol. 116: DSSCCK, NOPSK DIMPSK)<br>IEEE Stol. 116: DSSCCK, NOPSK DIMPSK)<br>IEEE Stol. 116: DSSCCK, NOPSK DIMPSK)<br>IEEE Stol. 116: DSSCCK, NOPSK DIMPSK<br>IEEE Stol. 116: DSSCCK, NOPSK DIMPSK<br>IEEE Stol. 116: DSSCCK, NOPSK DIMPSK<br>IEEE Stol. 116: DSSCCK, NOPSK DIMPSK<br>IEEE Stol. 116: DSSCCK, NOPSK DIMPSK<br>IEEE Stol. 116: DSSCCK, NOPSK DIMPSK<br>IEEE Stol. 116: DSSCCK, NOPSK DIMPSK<br>IEEE Stol. 116: DSSCCK, NOPSK DIMPSK DIM<br>ZMOFED, 2002-248004(EDE), 115: DSW<br>ZMOFED, 2002-24804(EDE), 115: DSW<br>ZMOFED, 2002-24804(EDE), 2002-24804(EDE), 2002-24804(EDE), 2002-24804(EDE), 2002-24804(EDE), 2002-24804(ED), 2002-24804(ED), 2002-24804(ED), 2002-24804(ED), 2002-24804(ED), 2002-24804(ED), 2002-24804(ED),                                                                                                    |
| Class of Emission:                                                                                                    | Eurofins E&E North Amer<br>metaba.cc<br>410.354.3<br>Model: Zora PI V1.0<br>Zora PI DEVELOPMENT BOARD<br>N/A<br>GFSK (or Blansoch (BLE+2BLE)<br>GFSK, 44700PKS, SDPSK for Blansoch (BE+EDR)<br>HEEE 80.1 II: DSSCCK, XDPSK NG, DBPSK)<br>HEEE 80.1 II: DSSCCK, XDPSK NG, DBPSK)<br>HEEE 80.1 II: DSSCCK, XDPSK NG, DBPSK)<br>HEEE 80.1 II: DSSCCK, XDPSK NG, DBPSK)<br>HEEE 80.1 II: DSSCCK, XDPSK NG, DBPSK)<br>HEEE 80.1 II: DSSCCK, XDPSK NG, DBPSK)<br>HEEE 80.1 II: DSSCCK, XDPSK NG, DBPSK)<br>HEEE 80.1 II: DSSCCK, XDPSK NG, DBPSK)<br>HEEE 80.1 II: DSSCCK, XDPSK NG, DBPSK)<br>HEEE 80.1 II: DSSCCK, XDPSK NG, DBPSK)<br>HEEE 80.1 II: DSSCCK, XDPSK NG, DSSCCK, XDPSK NG, DSSCCK, XDPSK NG, NG, XDPSK<br>MOPTID, 240.2 480MHz(EBLE), 1.5mW<br>75MTTD, 240.2 480MHz(EBLE), 1.5mW<br>75MTTD, 240.2 480MHz(EBLE), 1.5mW<br>75MTTD, 240.2 480MHz(EBLE), 1.5mW                                                                                                    |
| eurofins E&E Product Trade Name: Family Name: Serial Number: Modulation Type: Class of Emission:                                                                                                    | Eurofins E&E North Amer<br>metaba.cc<br>410.354.3<br>Model: Zora PI V1.0<br>Zora PI DEVELOPMENT BOARD<br>NA<br>GFSK for Blaatooh (BLE+2BLE)<br>GFSK, 4470092K, 30PSK for Blaatooh (BF+EDR)<br>HEE 80.1 Ib: DSSCCK, X0PSK XDBPSK )<br>HEE 80.1 Ib: DSSCCK, X0PSK XDBPSK )<br>HEE 80.1 Ib: DSSCCK, X0PSK )<br>HEE 80.1 Ib: DSSCCK, X0PSK )<br>HEE 80.1 Ib: DSSCCK, X0PSK )<br>HE 80.1 Ib: DSSCCK, X0PSK )<br>HEE 80.1 Ib: DSSCCK, X0PSK )<br>HEE 80.1 Ib: DSSCCK, X0PSK )<br>HEE 80.1 Ib: DSSCCK, X0PSK )<br>HEE 80.1 Ib: DSSCCK, X0PSK )<br>HE 80.1 Ib: DSSCCK, X0PSK )<br>H                                                                                                    |
| Class of Emission:                                                                                                    | Eurofins E&E North Amer<br>metaba.cc<br>410.354.3<br>Model: Zora PI V1.0<br>Zora PI DEVELOPMENT BOARD<br>NA<br>GFS. Gr Hanstoch (HLE+2BLE)<br>GFS., 447009785, SDPSK Gr Blaesoch (BF+EDR)<br>HEE 80.1 Ib: DSSCCK, XDPSK XDBPSK)<br>HEE 80.1 Ib: DSSCCK, XDPSK XDBPSK)<br>HEE 80.1 Ib: DSSCCK, XDPSK XDBPSK)<br>HEE 80.1 Ib: DSSCCK, XDPSK XDBPSK)<br>HEE 80.1 Ib: DSSCCK, XDPSK XDBPSK)<br>HEE 80.1 Ib: DSSCCK, XDPSK XDBPSK)<br>HEE 80.1 Ib: DSSCCK, XDPSK XDBPSK)<br>HEE 80.1 Ib: DSSCCK, XDPSK XDBPSK)<br>HEE 80.1 Ib: DSSCCK, XDPSK XDBPSK)<br>HEE 80.1 Ib: DSSCCK, XDPSK XDBPSK)<br>HEE 80.1 Ib: DSSCCK, XDPSK XDBPSK)<br>HEE 80.1 Ib: MSCCK, XDPSK XDBPSK)<br>HEE 80.1 Ib: MSCCK, XDPSK XDF<br>XDPSK XDF<br>XDPSK XDF<br>XDPSK XDF<br>XDPSK XDF<br>XDPSK XDF<br>XDF<br>XDPSK XDF<br>XDPSK XDF<br>XDF<br>XDF<br>XDF<br>XDF<br>XDF<br>XDF<br>XDF<br>XDF<br>XDF                                                                                                    |
| Class of Emission:                                                                                                    | Eurofins E&E North Amer<br>metabase.<br>410.354.3<br>Nodel: Zora PI V1.0<br>Zora PI DEVELOPMENT BOARD<br>NA<br>GFSK for Humonh (RLE+2RLE)<br>GFSK, 4700PGK, S0PSK for Buesonk (RE+EDR)<br>HEEE S0.11b DSSCCK, D0PSK,D0PSK)<br>HEEE S0.11b DSSCCK,D0PSK,D0PSK)<br>HEEE S0.11b DSSCCK,D0PSK,D0PSK)<br>HEE S0.11b DSSCCK,D0PSK,D0PSK)<br>HEE S0.11b DSSCCK,D0PSK,D0PSK)<br>HEE S0.11b DSSCCK,D0PSK,D0PSK,D                                                                                                    |
| eurofins<br>Product Trade Name:<br>Family Name:<br>Serial Number:<br>Modulation Type:<br>Class of Emission:                                                                                                    | Eurofins E&E North Amer<br>metabase.<br>410.354.3<br>Model: Zora PI V1.0<br>Zora PI DEVELOPMENT BOARD<br>NA<br>GFSK for Humonh (RLE+2RLE)<br>GFSK, 4700PGK, S0PSK for Buesonk (RE+EDR)<br>HEEE S0.11b DSSCCK, X0PSK LDBPSK)<br>HEEE S0.11b DSSCCK, X0PSK LDBPSK)<br>HEEE S0.11b DSSCCK, X0PSK LDBPSK)<br>HEEE S0.11b DSSCCK, X0PSK LDBPSK)<br>HEEE S0.11b DSSCCK, X0PSK LDBPSK)<br>HEEE S0.11b DSSCCK, X0PSK LDBPSK)<br>HEEE S0.11b DSSCCK, X0PSK LDBPSK)<br>HEEE S0.11b DSSCCK, X0PSK LDBPSK)<br>HEEE S0.11b DSSCCK, X0PSK LDBPSK)<br>HEEE S0.11b DSSCCK, X0PSK LDBPSK)<br>HEEE S0.11b Jag/atac OFDMC250(JLBPSK)<br>HEEE S0.11b Jag/atac S0PSK LDBPSK)<br>HEEE S0.11b Jag/atac S0PSK LDBPSK LDBPSK LD                                                                                                    |
| Exercision:                                                                                                    | Eurofine E&E North Amer<br>metabase.<br>410.354.3<br>Model: Zara PI V1.0<br>Zara PI DEVELOPMENT BOARD<br>NA<br>OFSK for Humooh (HLF:2RLE)<br>GFSK, 47D0PSK, SDPSK for Buesonk (BR:EDR)<br>HEE 80.11b: DSSCCK, XDPSK JOHNSK )<br>HEE 80.11b: DSSCCK, XDPSK JOHNSK )<br>HEE 80.11b: DSSCCK, XDPSK JOHNSK )<br>HEE 80.11b: DSSCK (XDPSK)<br>HEE 80.11b: DSSCK JOHNSK )<br>HEE 80.11b: DSSCK JOHNSK )<br>HEE 80.11b: DSSCK JOHNSK )<br>HEE 80.11b: DSSCK JOHNSK )<br>HEE 80.11b: DSSCK JOHNSK )<br>HEE 80.11b: DSSCK JOHNSK )<br>HEE 80.11b: DSSCK JOHNSK )<br>HEE 80.11b: DSSCK JOHNSK JOHNSK )<br>HEE 80.11b: JAIO JAIO JAIO JAIO JAIO JAIO JAIO JAIO                                                                                                    |
| Curofins      Exe  Product Trade Name:  Family Name:  Serial Number:  Modulation Type:  Class of Emission:  Software Version:  Category of Specified Radio Equipm                                                                                                    | Eurofins E&E North Amer<br>metabase.<br>410.354.3<br>Model: Zara PI V1.0<br>Zara PI DEVELOPMENT BOARD<br>NA<br>Griss and Control (BLE*2BLE)<br>Griss, 44700PRS, SDPSK for Blacoba (BR*EDR)<br>HEE S0.11b DSSCCK, DDPSK DBRSK)<br>HEE S0.11b DSSCCK, DDPSK DBRSK, DBRSK DBRSK<br>DBRSK DBRSK, DBRSK DBRSK, DBRSK DBRSK, DBRSK DBRSK, DBRSK<br>DBRSK DBRSK, DBRSK DBRSK, DBRSK DBRSK, DBRSK DBRSK<br>DBRSK DBRSK DBRSK DBRSK DBRSK DBRSK DBRSK DBRSK<br>DBRSK DBRSK DBR                                                                                                    |
| Exe Contract Name:<br>Fraduct Trade Name:<br>Family Name:<br>Serial Number:<br>Modulation Type:<br>Class of Emission:<br>Software Version:<br>Category of Specified Radio Equipm                                                                                                    | Eurofins E&E North Amer<br>metabace<br>(10.354.3<br>Model: Zenz PI V1.0<br>Zenz PI DEVELOPMENT BOARD<br>NA<br>Green State State Stat                                                                                                    |
| Exercise Section Section Secti | Eurofins E&E North Amer<br>metabace<br>(10.354.3<br>Model: Zen PI V1.0<br>Zen PI DEVELOPMENT BOARD<br>NA<br>Griff Millionoh (BLE*2BLE)<br>Griff, St. def Millionoh (BLE*2BLE)<br>Griff, St. def Millionoh (BLE*2BLE)<br>Griff, St. def Millionoh (BLE*2BLE)<br>HEE 80.11 ht DSSCCK, DOPSK LOBPSK)<br>HEE 80.11 ht DSSCCK, DOPSK LOBPSK, DSSCCK, DOPSK LOBPSK)<br>HEE 80.11 ht DSSCCK, DOPSK LOBPSK, DSSCCKK, DOPSK LOBPSK, DSSCCK, DOPSK LOBPSK, DSSCCKK, DSSCKK, DSSCCK, DOPSK LOBPSK, DSSCCKK, DSSCKK, DSSCKK, D                                                                                                    |
| ELECTION ELECTION ELE | Eurofins E&E North Amer<br>metabace<br>(10.354.3<br>Model: Zen PI V1.0<br>Zen PI DEVELOPMENT BOARD<br>NA<br>GEN TO DEVELOPMENT BOARD<br>NA<br>GEN TO DEVELOPMENT BOARD<br>NA<br>GEN TO DEVELOPMENT BOARD<br>GEN TO DEVELOPMENT BOARD<br>GEN TO DEVELOPMENT BOARD<br>GEN TO DEVELOPMENT BOARD<br>GEN TO DEVELOPMENT BOARD<br>GEN TO DEVELOPMENT BOARD<br>GEN TO DEVELOPMENT BOARD<br>GEN TO DEVELOPMENT BOARD<br>GEN TO DEVELOPMENT BOARD<br>GEN TO DEVELOPMENT<br>GEN TO DEVELOPMENT BOARD<br>TO DEVELOPMENT<br>GEN TO DEVELOPMENT BOARD<br>TO DEVELOPMENT<br>GEN TO DEVELOPMENT<br>GEN TO DEVELOPMENT |
| Exercises Exercises Exerci | Eurofins E&E North Amer<br>metabasca<br>(10.354.3<br>Model: Zen PI V1.0<br>Zen PI DEVELOPMENT BOARD<br>NA<br>Griff, and State (REF:201.5)<br>Griff, and Market All (REF:201.5)<br>Griff, and Market All (REF:201.5)<br>Griff, and Market All (REF:201.5)<br>Griff, and All (REF:201.5)<br>Griff, and All (REF:201.5)<br>HEE 80.11b (DS:200.5)<br>More Fill (REF:201.5)<br>HEE 80.11b (DS:200.5)<br>More Fill (REF:201.5)<br>HEE 80.11b (DS:200.5)<br>More Fill (REF:201.5)<br>More Fill (REF:201.5)<br>More Fill                                            |
| Exe Control of the second second seco | Eurofins E&E North Amer<br>metabace<br>(10.354.3<br>Model: Zenz PI V1.0<br>Zenz PI DEVELOPMENT BOARD<br>NA<br>WE (The Standard Standard St                                                                                                    |
| ELECTION LEAD                                                                                                    | Eurofins E&E North Amer<br>metabacci<br>(10.334) Model: Zora PI VI.0 Zora PI OFVLOPMENT BOARD NA With Constraints of the second second sec                                                                                                    |
| Exercision Exercision Exercisio Exercision Exercision E | <pre>Eurofine SEE North America<br/>International<br/>Model: Zura PI VL0<br/>Zura PI OEVELOPMENT BOARD<br/>Na<br/>With Comparison of the State State Sta</pre>                                                                                                    |
| Exercision Exercision  | <pre>Eurofine EEE North America) is part of the Eurofine IEE Part of the Section 2013 and 10 and 10</pre>                                                                                                    |

### 12.5 周边配件认证信息

a.电源适配器

b.认证证书

| IFC IECEE                                                                    | Ref. Certif. No.                                                                                                    |
|------------------------------------------------------------------------------|----------------------------------------------------------------------------------------------------|
|                                                                              | DK-102618-A1-UL                                                                                                    |
| C SYSTEM FOR MUTUAL RECOGNITION OF T<br>B SCHEME                             | TEST CERTIFICATES FOR ELECTRICAL EQUIPMENT (IECEE)                                                                                                    |
| B TEST CERTIFICATE                                                           |                                                                                                    |
| Product                                                                      | AC/DC Adapter                                                                                                    |
| Name and address of the applicant                                            | MERRYKING ENTERPRISES (HK) CO LTD<br>OFFICE NO 3 10TH FL WITTY COMM BLDG 1A - 1L TUNG<br>CHOI ST MONGKOK KOWLOON, HONG KONG                                                                                                    |
| Name and address of the manufacturer                                         | MERRYKING ENTERPRISES (HK) CO LTD<br>OFFICE NO 3 10TH FL WITTY COMM BLDG 1A - 1L TUNG<br>CHOI ST MONGKOK KOWLOON, HONG KONG                                                                                                    |
| Name and address of the factory                                              | SHENZHEN MERRYKING ELECTRONICS CO., LTD                                                                                                    |
| Note: When more than one factory, please report on page 2                    | 8F, Bldg B, Nanbiantou S&T Park, Tianyang 2ndRoad, Oriental<br>Community, Songgang Street, Bao'an District, Shenzhen 518105,<br>Guangdong,<br>China                                                                                              |
|                                                                              | Additional Information on page 2                                                                                                    |
| Ratings and principal characteristics                                        | Input: 100-240VAC, 50/60Hz, 0.8A<br>Output: See test report for details                                                                                                    |
| Trademark / Brand (if any)                                                   |                                                                                                    |
|                                                                              | Merryking                                                                                                    |
| Type of Customer's Testing Facility (CTF) Stage used                         |                                                                                                    |
| Model / Type Ref.                                                            | MKE-aaabbbbb, MKE-aaabbbbAnn, MKE-aaabbbbC8,<br>MKE-aaabbbbb, MKE-aaabbbbx, MKE-aaabbbbbyyD, See Page<br>2                                                                                                    |
| Additional information (if necessary may also be<br>reported on page 2)      | Additional Information on page 2                                                                                                    |
| A sample of the product was tested and found<br>to be in conformity with     | IEC 62368-1:2014                                                                                                    |
| As shown in the Test Report Ref. No. which forms part<br>of this Certificate | SA1911350S002 issued on 2020-08-27                                                                                                    |
|                                                                              | antification Destro                                                                                                    |
| mis Go Test Certificate is issued by the National C                          | entitication body                                                                                                    |
|                                                                              | 5), 333 Phryslen Rolli, 6005, Norhbrock, LBA<br>enkol, Barugvang SA Dik-2730 Balleng, DDMARK<br>Y, Maarmoodh Tuai Tower Main Budding (F., 14-0 Maurisouth, Ohlyotsku, Toliyo 100-6005, JIPAN<br>N, Y Malerwiter Baru, Tomob, WIR Stochas, CANADA |
| Date: 2020-09-10 Signature:<br>Original Issue Date: 2020-09-09               | for tel Syrand                                                                                                    |
|                                                                              | Jan-Erik Storgaard                                                                                                    |

| IFC TECEE                                                                                                    | RE                                                                                                    | r. Certir. No.                                                                                                    |
|----------------------------------------------------------------------------------------------------|----------------------------------------------------------------------------------------------------|----------------------------------------------------------------------------------------------------|
|                                                                                                    | DK-1                                                                                                    | 02618-A1-UL                                                                                                    |
| MICE-anables, MICE-anables, MICE-Anables, MICE-Anables, MI | KE assibility, MKS-asabbbo, MKC-asabbboy, MKS-<br>assibility, MKS-asabbbo, MKS-asabbboy, MKS-asabbboy,<br>MKS-asabbboy, MKS-asabbboy, MKS-asabbboy,<br>MKS-asabbboy, MKS-asabbboy, MKS-<br>asabbboy, MKS-asabbboy, MKS-<br>asabbboy, MKS-asabbboy, MKS-<br>sabbboy, MKS-asabbboy, MKS-<br>sabbboy, MKS-asabbboy, MKS-<br>sabbboy, MKS-<br>Boy, MKS-MKS-<br>MKS-<br>MKS | kbbly,<br>(S-aaabbbbyy,<br>(S-aaabbbbyy,<br>m, M/S-aaabbbban,<br>n, M/S-aaabbbban,<br>n, M/S-aabbban,<br>tec<br>type: US-America agu<br>type: US-America agu<br>ty |
| National Differences specified in<br>Reason for correction:<br>Model definition typo                                                                                                    | the CB Test Report.                                                                                                    |                                                                                                    |
|                                                                                                    |                                                                                                    |                                                                                                    |
|                                                                                                    |                                                                                                    |                                                                                                    |
|                                                                                                    |                                                                                                    |                                                                                                    |
| Additional information (if                                                                                                    | necessary)                                                                                                    |                                                                                                    |
| Additional information (if                                                                                                    | • (1) (3) (3) (4) (4) (4) (4) (4) (4) (4) (4) (4) (4                                                                                                    |                                                                                                    |